【FX4クラウド(社会福祉法人会計用)】

# 利用開始手順書

Ver202207-01

# 目次

| 1. | はじめに                            | 2    |
|----|---------------------------------|------|
| 2. | 用意するもの                          | 2    |
| 3. | 利用開始の流れ                         | 2    |
| 4. | 利用開始のためのプログラムのインストール            | 3    |
| 4  | 1.1 注意事項                        | 3    |
| 4  | I.2.NET Framework 3.5の機能の有効化    | 3    |
| 4  | l.3 インストール手順                    | 5    |
| 5. | FX4クラウド(社会福祉法人会計用)スターターキットの起動   | . 12 |
| 6. | F X 4 クラウド(社会福祉法人会計用)の起動        | . 15 |
| 7. | SkyPDF Viewerのインストール手順(任意)      | . 19 |
| 8. | TKCウィルス対策プログラムのインストール手順(任意)     | . 20 |
| 9. | 注意事項                            | . 21 |
| ĝ  | 0.1 複数の法人を同一のクライアントパソコンから利用する場合 | . 21 |
|    |                                 |      |

# 令和 4年 7月 1日

# TKCシステム開発研究所

# 1. はじめに

当手順書では、FX4クラウド(社会福祉法人会計用)を利用開始するために必要な手順を記載してい ます。利用を開始する際に当手順書を必ずご確認いただき、必要な手順を行ってください。

## 2. 用意するもの

- ・FX4クラウド(社会福祉法人会計用)利用開始手順書(当手順書)
- ・FX4クラウド(社会福祉法人会計用)スターターキットCD-ROM
- ・スターターキットのアクセスコード等(弊社よりメールにてご案内しています。)

## 3. 利用開始の流れ

- (1)「FX4クラウド(社会福祉法人会計用)スターターキットCD-ROM」から、利用開始のためのプログ ラムをクライアントパソコンにインストールします。
- (2)「FX4クラウド(社会福祉法人会計用)スターターキット」を起動し、アクセスコード等を入力します。
- (3) FX4クラウド(社会福祉法人会計用)を起動し、ユーザIDとパスワードを入力します。
- (4) FX4クラウド(社会福祉法人会計用)のメニュー「システム管理」にて、システム利用開始年月や ユーザの登録を行います。

## 4. 利用開始のためのプログラムのインストール

利用開始のためのプログラムのインストールは、FX4クラウド(社会福祉法人会計用)を利用するすべてのクライアントパソコンで行ってください。

#### 4.1 注意事項

(1)管理者権限を持つユーザで作業を行ってください。

(2)インストールの途中で「ユーザーアカウント制御」画面が表示される場合があります。必ず「はい」 または「続行」をクリックし、処理を続行してください。

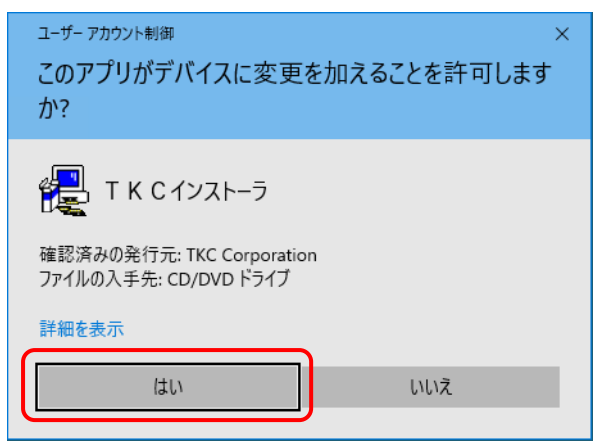

#### 4.2. NET Framework 3.5の機能の有効化

(1) プログラムのインストール前に、.NET Framework3.5の機能を有効化する必要があります。以下の 手順に従い、.NET Framework3.5の機能を有効化してください。

以下の操作で、「コントロールパネル」を起動します。
 ①OSがWindows 8.1 の場合
 「スタート」-「アプリ」-「コントロールパネル」
 ②OSがWindows 10 の場合
 「スタート」-「Windows システムツール」-「コントロールパネル」
 ③OSがWindows 11 の場合
 「スタート」-「すべてのアプリ」-「Windowsツール」-「コントロールパネル」

2) 「プログラムと機能」-「Windows の機能の有効化または無効化」をクリックします。

「. NET Framework 3.5(. NET 2.0および3.0を含む)」にチェックを入れ、「OK」をクリックしてく ださい。

| 💽 Winde                       | ows の機能                                                                     | _                |                | ×         |
|-------------------------------|-----------------------------------------------------------------------------|------------------|----------------|-----------|
| Windo                         | ws の機能の有効化または無効化                                                            |                  |                | ?         |
| 機能を有<br>は、チェック<br><u>部が有効</u> | 効にするには、チェック ボックスをオンにしてください<br>1 ボックスをオフにしてください。 塗りつぶされたチェ<br>になっていることを表します。 | ヽ。機能を<br>:ック ボック | 無効にす<br>'スは、機能 | るに<br>能の一 |
|                               | .NET Framework 3.5 (.NET 2.0 および 3.0 を                                      | 含む)              |                | ^         |
|                               | .NET Framework 4.8 Advanced Services                                        |                  |                |           |
|                               | Active Directory Lightweight Directory S                                    | ervices          |                |           |
|                               | Containers                                                                  |                  |                |           |
|                               | Data Center Bridging                                                        |                  |                |           |
|                               | Guarded Host                                                                |                  |                |           |
|                               | Hyper-V                                                                     |                  |                |           |
| $\checkmark$                  | Internet Explorer 11                                                        |                  |                |           |
|                               | Microsoft PDF 印刷                                                            |                  |                |           |
|                               | Microsoft XPS ドキュメント ライター                                                   |                  |                |           |
|                               | Microsoft メッセージ キュー (MSMQ) サーバー                                             |                  |                | ¥         |
|                               | OK                                                                          |                  | キャン            | セル        |

3)以下の画面が表示されたら「Windows Updateでファイルを自動ダウンロードする」をクリックしてください。

※ダウンロードには、数分かかる場合があります。

| 6 | ₩indows の撮影                                                   |  |
|---|---------------------------------------------------------------|--|
|   |                                                               |  |
|   | 一部の機能のインストールを完了するには、Windows Update でファイルをダウンロードする必要が<br>あります。 |  |
|   | → Windows Update でファイルを自動ダウンロードする                             |  |
|   | → ファイルをダウンロードしない。PC に変更は行われません<br>お使いの PC には変更が加えられません。       |  |
|   |                                                               |  |
|   |                                                               |  |
|   | キャンセル                                                         |  |

4)「必要な変更が完了しました。」と表示されたら「閉じる」ボタンをクリックしてください。

|   |               | × |
|---|---------------|---|
| ÷ | m Windows の機能 |   |
|   | 必要な変更が完了しました。 |   |
|   |               |   |
|   |               |   |
|   |               |   |
|   |               |   |
|   |               |   |
|   |               |   |
|   |               |   |
|   |               |   |
|   |               |   |
|   |               |   |
|   |               |   |
|   | 閉じる           | 5 |

## 4.3 インストール手順

- (1) クライアントパソコンに「FX4クラウド(社会福祉法人会計用)スターターキットCD-ROM」をセットしてください。
- (2) 以下の画面が表示された場合は、「OK」をクリックしてください。

| Windows を使うための事前設定                                                                                            |
|----------------------------------------------------------------------------------------------------|
| Windowsアプリケーションから、日本語入力時の文字種類<br>(ひらがな、全角カタカナ、半角カタカナ等)が切り替えられる<br>よう設定します。                                    |
| <b>解説</b><br>Windows 8 または Windows 10 の初期設定のままでは、TKCシステムを含む<br>Windowsアプリケーションから、日本語入力時の文字の種類の切り替えが行え<br>ません。 |
| 例えば、多くのアブリケーションで行われる「氏名のフリガナ欄を入力する際、<br>文字の種類を自動的に『半角カタカナ』または『全角カタカナ』に切り替える」<br>といった機能が利用できなくなります。            |
| 当ブログラムでは、アブリケーションから文字の種類が切り替えられるよう<br>当パソコンの設定を変更します。                                                         |
|                                                                                                    |
| 当フロクラムでは以下の設定を「無効」から「有効」に変更します。                                                                               |
| しコントロールハネル」- L言語」- L計和設た」- L入刀力式の切り登え」<br>- 「マゴリーウィンドウゴンに異なる↓カ方式を設定する】                                        |
|                                                                                                    |
| <u> </u>                                                                                                    |

(3) 以下の画面が表示されます。「プログラムの新規登録(H)」をクリックします。

| CD-ROMからのプログラム登録   |
|--------------------|
| FX4クラウド(社会福祉法人会計用) |
| TKCプログラムCD-ROM     |
| プログラムの新規登録(H)      |
| ブログラムの更新(U)        |
| 原本ディスクの作成(F)       |
| TKC PCチェッカー(C)     |
| 終了(X)              |
| 令和 4年 7月 1日版       |

【注1】 画面が自動で表示されない場合は、以下の操作で表示される入力欄に

?:\TKCST32.exe

を入力してください(?はCD-ROMドライブ)。

1)OSがWindows 8.1 の場合

①マウス カーソルを画面の右上隅に移動し、「チャーム」を表示

- ②「検索」を選択
- 2) O S がWindows 10 / 11 の場合 「スタート」ボタンを右クリックし、「ファイル名を指定して実行」
- 【注2】管理者権限を持つユーザでログオンしてください。管理者権限を持たないユーザでログオンしている場合、「プログラムの新規登録(H)」をクリックすると、管理者権限でのログオン画面が表示されます。
  - 1) ネットワークドメインにログオンしている場合

「ドメイン名」に現在ログオンしているドメイン名、「ユーザ名」と「パスワード」に管理 者権限を持つユーザのユーザ名とパスワードを入力してください。

2) ローカルコンピュータにログオンしている場合

「ドメイン名」に「ローカルコンピュータ」を選択し、「ユーザ名」と「パスワード」に管 理者権限を持つユーザのユーザ名とパスワードを入力してください。 (4) プログラムの登録画面が表示されます。「FX4クラウド(社福用)スターターキット」を選択し、 「登録開始(S)」をクリックしてください。

| 🏠 ブログラムの登録 (購入済みブログラム一覧)              |        |             |               |           | ×    |
|---------------------------------------|--------|-------------|---------------|-----------|------|
|                                       |        |             | 表示順序 。版数      | [順 。購入順   | ○名称順 |
| · · · · · · · · · · · · · · · · · · · |        |             |               |           |      |
| - ジフテル IPQ 新知                         |        | シュフニノタ      |               | 出局米存      | 家島   |
| 1 FX4(社福田)                            |        | (社福田) スターター | - + ~ /       | 2022年07月版 | 5MB  |
|                                       |        |             |               |           |      |
|                                       |        |             |               |           |      |
|                                       |        |             |               |           |      |
|                                       |        |             |               |           |      |
|                                       |        |             |               |           |      |
|                                       |        |             |               |           |      |
|                                       |        |             |               |           |      |
|                                       |        |             |               |           |      |
|                                       |        |             |               |           |      |
|                                       |        |             |               |           |      |
|                                       |        |             |               |           |      |
|                                       |        |             |               |           |      |
|                                       |        |             |               |           |      |
|                                       |        |             |               |           |      |
|                                       |        |             |               |           |      |
|                                       |        |             |               |           |      |
|                                       |        |             |               |           |      |
|                                       |        |             |               |           |      |
|                                       |        |             |               |           |      |
|                                       |        |             |               |           |      |
|                                       |        |             |               |           |      |
|                                       |        |             |               |           |      |
| 選折                                    | R取消(R) | 車続登録(C)     | 登録開始(S)       | 終了(X)     |      |
|                                       |        |             | - 201017H (2/ |           |      |

(5) 以下の画面が表示されます。「OK」をクリックしてください。

| 登録の確認 | 0                                      | × |
|-------|----------------------------------------|---|
| ?     | FX4クラウド(社会福祉法人会計用)をハードディスクに登録します<br>か? |   |
|       | OK キャンセル                               |   |

(6) インストールが行われますので、しばらくお待ちください。

| セットアップ                               |  |
|--------------------------------------|--|
| F × 4 クラウド(社福用)スターターキット<br>2022年07月版 |  |
| プログラムを登録中です                          |  |
| 98%                                  |  |
|                                      |  |

インストール中に、.NET Framework3.5のインストールウィンドウが表示された場合は、「この機能 をダウンロードしてインストールする」を選択し、インストールしてください。

| ÷ | i Windows の機能                                                       | × |
|---|---------------------------------------------------------------------|---|
|   | お使いの PC にあるアプリには、Windows の次の機能が必要です:                                |   |
|   | .NET Framework 3.5 (.NET 2.0 および 3.0 を含む)                           |   |
|   |                                                                     |   |
|   | その機能をダウンロードしてインストールする<br>Windows Update から必要なファイルを取得し、インストールを完了します。 |   |
|   | → このインストールをスキップする<br>お使いのアプリは、この機能がないと正しく動作しない可能性があります。             |   |
|   | この機能の詳細を表示する                                                        |   |
|   | キャンセル                                                               |   |

ご利用のパソコン環境により、必要なファイルのダウンロード、インストールに時間がかかる場合があります。

|   |                     | х |
|---|---------------------|---|
| 4 | ー 🔤 Windows の機能     |   |
|   | 必要なファイルをダウンロードしています |   |
|   |                     |   |
|   |                     |   |
|   |                     | _ |
|   |                     |   |
|   |                     |   |
|   |                     |   |
|   |                     |   |
|   |                     |   |
|   |                     |   |
|   | il et courte        | _ |
|   | キャノセル               |   |

下記のメッセージが表示されましたら、「閉じる」をクリックしてください。

|   |                                           | ×   |
|---|-------------------------------------------|-----|
| ÷ | windows の機能                               |     |
|   | 次の機能のインストールに成功しました:                       |     |
|   | .NET Framework 3.5 (.NET 2.0 および 3.0 を含む) |     |
|   |                                           |     |
|   | この機能を必要とするアプリの再起動が必要になる場合があります。           |     |
|   |                                           |     |
|   |                                           |     |
|   |                                           |     |
|   |                                           |     |
|   |                                           | 閉じる |

- ※インストール中に「DirectPlay」のインストールが要求されることがあります。当システムでは使用しない機能のため、この機能のインストールをスキップしても問題ありません。
- (7) インストールが正常に終了すると、以下の「登録の終了」画面が表示されます。「OK」をクリック してください。

| 登録の終了                  | × |
|------------------------|---|
| ハードディスクへの登録は正常に終了しました。 |   |
| ОК                     |   |

(8) インストールが終了すると、以下の画面が表示されます。「終了(X)」をクリックしてください。

| 🎦 プログラムの登録(購入済みプログラム一覧)                                                                                                    |         |                             |                    |                                                    | ×                     |
|----------------------------------------------------------------------------------------------------|---------|-----------------------------|--------------------|----------------------------------------------------|-----------------------|
|                                                                                                    |         |                             | 表示順序。版数            | 【順 ○購入順 ○                                          | 名称順                   |
| ① 75/402# (編入茶み70794-重)    行  ① 75/402#  ③  ⑦  ⑦  ⑦  ⑦  ⑦  ⑦  ⑦  ⑦  ⑦  ⑦  ⑦  ⑦  ⑦  ⑦  ⑦  ⑦  ⑦  ⑦  ⑦  ⑦  ⑦  ⑦  ⑦  ⑦  ⑦  ⑦  ⑦  ⑦  ⑦  ⑦  ⑦  ⑦  ⑦  ⑦  ⑦  ⑦  ⑦  ⑦  ⑦  ⑦  ⑦  ⑦  ⑦  ⑦  ⑦  ⑦  ⑦  ⑦  ⑦  ⑦  ⑦  ⑦  ⑦  ⑦  ⑦  ⑦  ⑦  ⑦  ⑦  ⑦  ⑦  ⑦  ⑦  ⑦  ⑦  ⑦  ⑦  ⑦  ⑦  ⑦  ⑦  ⑦  ⑦  ⑦  ⑦  ⑦  ⑦  ⑦  ⑦  ⑦  ⑦  ⑦  ⑦  ⑦  ⑦  ⑦  ⑦  ⑦  ⑦  ⑦  ⑦  ⑦  ⑦  ⑦  ⑦  ⑦  ⑦  ⑦  ⑦  ⑦  ⑦  ⑦  ⑦  ⑦  ⑦  ⑦  ⑦  ⑦  ⑦  ⑦  ⑦  ⑦  ⑦  ⑦  ⑦  ⑦  ⑦  ⑦  ⑦  ⑦  ⑦  ⑦  ⑦  ⑦  ⑦  ⑦  ⑦  ⑦  ⑦  ⑦  ⑦  ⑦  ⑦  ⑦  ⑦  ⑦  ⑦  ⑦  ⑦  ⑦  ⑦  ⑦  ⑦  ⑦  ⑦  ⑦  ⑦  ⑦  ⑦  ⑦  ⑦  ⑦  ⑦  ⑦  ⑦  ⑦  ⑦  ⑦  ⑦  ⑦  ⑦  ⑦  ⑦  ⑦  ⑦  ⑦  ⑦  ⑦  ⑦  ⑦  ⑦  ⑦  ⑦  ⑦  ⑦  ⑦  ⑦  ⑦  ⑦  ⑦  ⑦  ⑦  ⑦  ⑦  ⑦  ⑦  ⑦  ⑦  ⑦  ⑦  ⑦  ⑦  ⑦  ⑦  ⑦  ⑦  ⑦  ⑦  ⑦  ⑦  ⑦  ⑦  ⑦  ⑦  ⑦  ⑦  ⑦  ⑦  ⑦  ⑦  ⑦  ⑦  ⑦  ⑦  ⑦  ⑦  ⑦  ⑦  ⑦  ⑦  ⑦  ⑦  ⑦  ⑦  ⑦  ⑦  ⑦  ⑦  ⑦  ⑦  ⑦  ⑦  ⑦  ⑦  ⑦  ⑦  ⑦  ⑦  ⑦  ⑦  ⑦  ⑦  ⑦  ⑦  ⑦  ⑦  ⑦  ⑦  ⑦  ⑦  ⑦  ⑦  ⑦  ⑦  ⑦  ⑦  ⑦  ⑦  ⑦  ⑦  ⑦  ⑦  ⑦  ⑦  ⑦  ⑦  ⑦  ⑦  ⑦  ⑦  ⑦  ⑦  ⑦  ⑦  ⑦  ⑦  ⑦  ⑦  ⑦  ⑦  ⑦  ⑦  ⑦  ⑦  ⑦  ⑦  ⑦  ⑦  ⑦  ⑦  ⑦  ⑦  ⑦  ⑦  ⑦  ⑦  ⑦  ⑦  ⑦  ⑦  ⑦  ⑦  ⑦  ⑦  ⑦  ⑦  ⑦  ⑦  ⑦  ⑦  ⑦  ⑦  ⑦  ⑦  ⑦  ⑦  ⑦  ⑦  ⑦  ⑦  ⑦  ⑦  ⑦  ⑦  ⑦  ⑦  ⑦  ⑦ | FX4クラウド | <u>システム名</u><br>(社福用) スターター | 表示順序 。版数<br>・キット 2 | <b>加</b> 順 <b>○購入順</b> ○<br><u>版数</u><br>2022年07月版 | ×<br>名称順<br>容量<br>5MB |
|                                                                                                    |         |                             |                    |                                                    |                       |
| 選択取                                                                                                    | z消(R)   | 連続登録(C)                     | 登録開始(S)            | 終了( <u>X</u> )                                     |                       |

(9)「終了(X)」をクリックしてください。

| CD-ROMからのプログラム登録   |
|--------------------|
| FX4クラウド(社会福祉法人会計用) |
| TKCプログラムCD-ROM     |
| プログラムの新規登録(H)      |
| プログラムの更新(U)        |
| 原本ディスクの作成(F)       |
| TKC PCチェッカー(C)     |
| 終了(X)              |
| 令和 4年 7月 1日版       |

再起動が必要というメッセージが表示された場合は、パソコンを再起動してください。

パソコンの再起動後、以下の画面が表示された場合は、「OK」をクリックしてください。

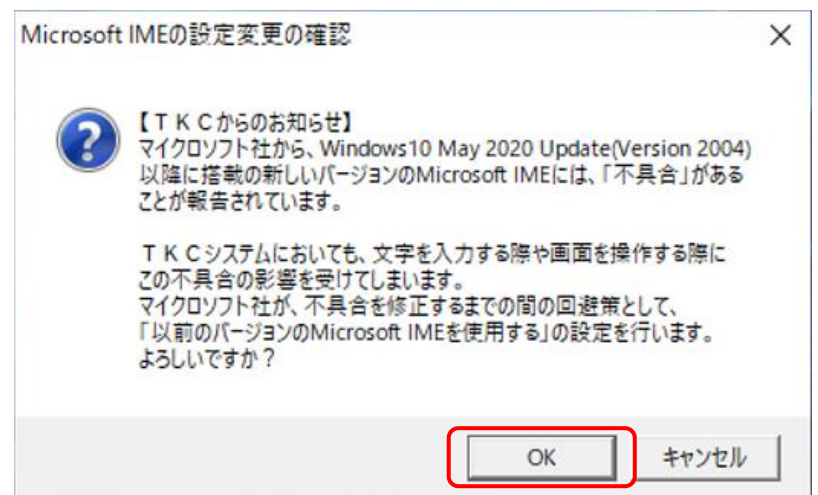

以下の画面が表示された場合は、「OK」をクリックして、再度パソコンを再起動してください。

| Microsoft IMEの設定変更                                                                 | × |
|------------------------------------------------------------------------------------|---|
| 【TKCからのお知らせ】<br>以前のパージョンのMicrosoft IMEを使用する設定を行いました。<br>設定を反映させるため、パソコンを再起動してください。 |   |
| OK                                                                                 |   |

以上で、利用開始のためのプログラムのインストールは終了です。

続いて、FX4クラウド(社会福祉法人会計用)スターターキットを起動し、アクセスコード等の入 力を行ってください。

# 5. FX4クラウド(社会福祉法人会計用)スターターキットの起動

※当手順は、FX4クラウド(社会福祉法人会計用)を利用するすべてのクライアントパソコンで行って ください(一つのパソコンを複数のWindowsユーザーアカウントで利用する場合は、そのWindowsユーザ ーアカウントごとに行ってください)。

(1) 以下の操作で、「FX4クラウド(社会福祉法人会計用)スターターキット」を起動します。

1) OSがWindows 8.1 の場合

「スタート」-「アプリ」-「TKCシステム」-「FX4クラウド(社会福祉法人会計用)」 -「FX4クラウド(社福用)スターターキット」

2) O S が Windows 10 の場合

「スタート」-「TKCシステム」-「FX4クラウド(社福用)スターターキット」

#### 3) O S がWindows 11 の場合

「スタート」-「すべてのアプリ」-「FX4クラウド(社福用)スターターキット」 または、 「スタート」-「すべてのアプリ」-「TKCシステム」-「FX4クラウド(社福用)スタータ ーキット」

起動時に以下のエラーメッセージが表示された場合は、それぞれの対応方法に従ってください。

|   | エラーメッセージ             | 対応方法                            |
|---|----------------------|---------------------------------|
| 1 | アプリケーションを正しく初期化できませ  | .NET Frameworkがインストールされていませ     |
|   | んでした                 | $\mathcal{N}_{\circ}$           |
|   |                      | . NET Framework3.5をインストール後、再度スタ |
|   |                      | ーターキットをインストールし、実行してくだ           |
|   |                      | さい。                             |
| 2 | リモート名を解決できませんでし      | インターネットに接続できていません。接続を           |
|   | だ。:'sfxnp.tkc.co.jp' | 確認してください。                       |

(2)「アクセスコード」「ID」「パスワード」を入力します。

弊社よりメールにてご案内しているアクセスコード、ID、パスワードを入力し、「OK」をクリッ クしてください。<u>なお、入力を5回連続で間違えると、ロックがかかります。その場合は5分後に</u> 再度実行してください。

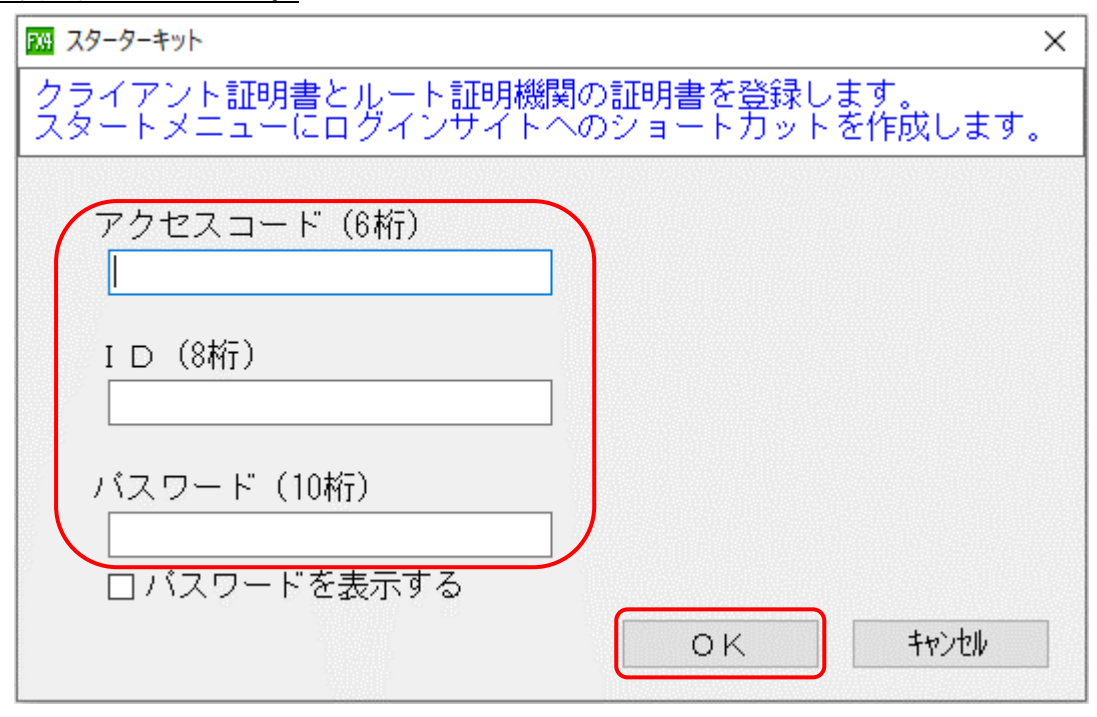

「OK」クリック後、以下のようなエラーメッセージが表示された場合は、それぞれの対応方法に従ってください。

|   | エラーメッセージ                 | 対応方法                   |
|---|--------------------------|------------------------|
| 1 | アカウントがロックアウトされているた       | 「アクセスコード」「ID」「パスワード」を5 |
|   | め、ログインできません。             | 回連続で間違えて入力したため、ロックアウト  |
|   | ロックアウトから5分後に再度実行してく      | されています。5分後に再度実行してくださ   |
|   | ださい。                     | <i>د</i> ،             |
| 2 | サーバーは要求を処理できませんでした。      | クライアントパソコンの時刻が正確でない場   |
|   | User is not authenticate | 合、このエラーメッセージが表示されます。   |
|   |                          | クライアントパソコンの時間を現在の時刻    |
|   |                          | に修正してから再度スターターキットを起動   |
|   |                          | し、設定を行ってください。          |

- (3) ルート証明書の登録時に以下の「セキュリティ警告」が表示されます。「はい(Y)」をクリックして
  - ください。

| セキュリティ | ·<br>·<br>·                                                                                                    | × |
|--------|----------------------------------------------------------------------------------------------------|---|
|        | 発行者が次であると主張する証明機関 (CA) から証明書をインストールしよ<br>うとしています:                                                                                             |   |
|        | TKC-FXNP-CA                                                                                                    |   |
|        | 証明書が実際に "TKC-FXNP-CA" からのものであるかどうかを検証できません。"TKC-FXNP-CA" に連絡して発行者を確認する必要があります。次の<br>番号はこの過程で役立ちます:                                            |   |
|        | 拇印 (sha1): F7344496 E9A4F3B4 6244C39A 8D84E184 8EBA20BF                                                                                       |   |
|        | 警告:<br>このルート証明書をインストールすると、この CA によって発行された証明書は<br>自動的に信頼されます。確認されていない拇印付きの証明書をインストール<br>することは、セキュリティ上、危険です。[はい] をクリックすると、この危険を認<br>識したことになります。 |   |
|        | この証明書をインストールしますか?                                                                                                    |   |
|        | はい(Y) いいえ(N)                                                                                                    | ] |

(4) 登録処理が正常に終了すると、以下のメッセージが表示されます。「OK」をクリックしてください。

| 情報 | ×               |
|----|-----------------|
| 1  | 登録処理が正常に終了しました。 |
|    | OK              |

6. FX4クラウド(社会福祉法人会計用)の起動

以下の手順でFX4クラウド(社会福祉法人会計用)を起動し、ユーザIDとパスワードを入力して ください。

- (1) 以下の操作で、「FX4クラウド(社会福祉法人会計用)」を起動します。
  - OSがWindows 8.1 の場合
    「スタート」-「アプリ」-「TKCシステム」-「メニュー(法人名)」
    OSがWindows 10 の場合
    - 「スタート」-「TKCシステム」-「メニュー(法人名)」
  - 3) O S がWindows 11 の場合 「スタート」-「すべてのアプリ」-「TKCシステム」-「メニュー(法人名)」
- (2) 証明書の選択画面が表示されたら、証明書(法人名)を選択します。
  ※表示される証明書(法人名)が1件の場合も、証明書(法人名)を選択します。
  証明書(法人名)が選択された状態で、「OK」をクリックしてください。

| <mark>認証用の</mark><br>サイト fxnp | <b>認証用の証明書の選択</b> ×<br>サイト fxnp.tkc.co.jp:443 では資格情報が必要です: |                 |  |  |
|-------------------------------|------------------------------------------------------------|-----------------|--|--|
| E                             | <b>社会福祉法人</b><br>TKC-FXNP-CA<br>2018/2/22                  | TKC福祉会          |  |  |
|                               |                                                            |                 |  |  |
|                               |                                                            |                 |  |  |
| 証明書情                          | 報                                                          | <b>OK</b> キャンセル |  |  |

(3) 「FX4クラウド(社会福祉法人会計用)」のログイン画面が表示されます。ユーザIDとパスワード を入力し、「ログイン」をクリックしてください。

| F  | FX4 <b>クラウド</b><br>(社会福祉法人会計用) | FY |
|----|--------------------------------|----|
|    | 社会福祉法人 TKC福祉会<br>ユーザID TFSUSER |    |
| +> |                                | +  |
|    |                                |    |
|    |                                |    |
|    |                                |    |
|    |                                |    |
|    | <b>атк</b> с                   |    |

【FX4クラウド(社会福祉法人会計用)の初期ユーザIDとパスワード】 ユーザID:TFSUSER パスワード:TFSKEY

(4) 入力したユーザIDとパスワードによる認証後、パスワードを変更していただく画面が表示されますので、初期ユーザIDのパスワードを変更してください。
 なお、パスワードの変更は、「FX4クラウド(社会福祉法人会計用)」のメニュー画面の「パスワードの変更」ボタンから行うこともできます。

| FX4 | FX4 クラウド      (社会福祉法人会計用)      社会福祉法人下KC社福会      IFSUSER      現在のパスワード      第1レッパスワード    第1レッパスワード      第1レッパスワード    第1レッパスワード      第1レッパスワード    第1レッパスワード      第1レッパスワード    第1レッパスワード | FX4 |
|-----|----------------------------------------------------------------------------------------------------|-----|
|     |                                                                                                    |     |
|     |                                                                                                    |     |
|     | ₫ткс                                                                                                    |     |

(5) パスワード変更後、ご担当者様の連絡先登録画面が表示されます。 連絡先を登録すると、レベルアップ内容や障害情報等をメールで受け取れます。 連絡先の情報を入力して、「登録」をクリックしてください。あとで登録する場合は、「あとで登録」 をクリックしてください。

| FX <sup>2</sup> | FX<br>(社会社<br>社会社                                          | 4 <b>クラウド</b><br>雪祉法人会計用)<br>副社法人TKC社福会<br>2022年04月版                               | FX <sup>2</sup> |
|-----------------|------------------------------------------------------------|------------------------------------------------------------------------------------|-----------------|
| +               | 障害発                                                        | 生時等の連絡先の登録                                                                         |                 |
|                 | ユーザID                                                      | TFSUSER                                                                            |                 |
|                 | お名前(必須)                                                    | システム管理者 ×                                                                          |                 |
|                 | フリガナ(全角)                                                   |                                                                                    |                 |
|                 | メールアドレス(必須)                                                |                                                                                    |                 |
|                 | メールアドレス(確認用)                                               |                                                                                    |                 |
|                 | 電話番号(必須)                                                   |                                                                                    |                 |
|                 | FAX番号                                                      |                                                                                    |                 |
|                 | 利用契約書に定められている当社<br>書発生時等のご案内を直接受け<br>あける個人情報の取扱いについて<br>全録 | からの通知(ソフトウェアの改訂、サービスの休止や障<br>取るために、連絡先を登録してください。なお、当社に<br>は、こちらからご確認ください。<br>あとで登録 | I               |

(6)「FX4クラウド(社会福祉法人会計用)」のメニュー画面が表示されます。「システム管理」をク リックしてください。

| FX. | (                                             | <b>FX4</b><br>社会福祉法<br>社会福祉法人<br>2022年(1 | <b>クラウド</b><br>ま人会計用<br>TKC社福会<br>24月版 | )              | 解説                              | FX. |
|-----|-----------------------------------------------|------------------------------------------|----------------------------------------|----------------|---------------------------------|-----|
|     | TFSUSER                                       |                                          | ログアウト                                  | パスワードの変更       | 連絡先の登録                          |     |
|     | <u>システム管理</u><br><u>マニュアル</u><br>クライアントバンコン設定 | ≪TKCからのお知                                | б <b>世≫</b><br>«с≈и2≂ильёщли           | f えPDF ファイル水均皆 | オスために最適な                        | -   |
|     |                                               | Viewer<br>Уруо-к Рі                      | DF閲覧シフトです。                             |                |                                 |     |
|     |                                               |                                          |                                        | TKCデータセンタ      | ー <b>の利用記憶容量</b><br>平成23年基準: 3% |     |
|     |                                               | та                                       | кс                                     |                |                                 |     |

(7)下記のメッセージが表示されたら、「fxnp.tkc.co.jp が、関連付けられたアプリでこの種類のリンク を開くことを常に許可する」にチェックをつけて、「開く」ボタンをクリックしてください。

| このサイトは、 <b>FXXUriScheme</b> を開こうとしています。             |    |       |  |
|-----------------------------------------------------|----|-------|--|
| https://fxnp.tkc.co.jp では、このアプリケーションを開くことを要求しています。  |    |       |  |
| 「」「fxnp.tkc.co.jp が、関連付けられたアプリでこの種類のリンクを開くことを常に許可する |    |       |  |
|                                                     | 聞く | キャンセル |  |

(8) 「システム管理」の「業務の選択」画面が表示されることを確認してください。

| I 業務の選択 (98200006)社会福祉法人 TKC | 社福会             |                 | - 0              | × |
|------------------------------|-----------------|-----------------|------------------|---|
| ▶ 1 社会 98200006              |                 |                 |                  |   |
|                              | TKC社福会          |                 | ユーザID TFSUSER    |   |
| システム管理                       |                 |                 |                  |   |
| ▲ データの管理                     |                 | ▶ 操作ログ          |                  |   |
| 1 データ                        | 3 復元            | 31 操作ログ         | 33 操作ログ(MR設計ツール) |   |
| 2 バックアップ                     |                 | 32 操作ログ(システム管理) |                  |   |
|                              |                 |                 |                  |   |
| B 業務範囲の登録                    |                 |                 |                  |   |
| 11 業務範囲                      | 12 業務範囲(システム管理) |                 |                  |   |
|                              |                 |                 |                  |   |
| C ユーザの設定・登録                  | 00 <b>-</b> +   |                 |                  |   |
| 21 セキュリティホリシー                | 22 1-7          |                 |                  |   |
|                              |                 |                 |                  |   |
|                              |                 |                 |                  |   |
|                              |                 |                 |                  |   |
|                              |                 |                 |                  |   |
|                              |                 |                 |                  |   |
|                              |                 |                 |                  |   |
|                              |                 |                 |                  |   |
|                              |                 |                 |                  |   |
|                              |                 |                 |                  |   |
|                              |                 |                 |                  |   |
|                              |                 |                 |                  |   |
|                              |                 |                 |                  |   |
|                              |                 |                 |                  |   |
| 留ちて相足してくたさい                  |                 |                 |                  |   |
|                              |                 |                 | 1 4% I           |   |
|                              |                 |                 |                  |   |

なお、「システム管理」クリック後、以下のようなエラーメッセージが表示された場合は、それぞれ の対応方法に従ってください。

|   | エラーメッセージ            | 対応方法                        |
|---|---------------------|-----------------------------|
| 1 | ページでエラーが発生しました。     | 再度スターターキットをインストールしてくだ       |
|   |                     | さい。                         |
| 2 | 「システム管理」をクリックしても反応が | 「クライアントパソコン設定」のページから、       |
|   | ない。                 | 「Microsoft Edge用の起動設定」をクリック |
|   |                     | して設定を行ってください。設定後は、ブラ        |
|   |                     | ウザを閉じて、再度ログインしてください。        |

以上で、FX4クラウド(社会福祉法人会計用)の起動確認は終了です。

# 7. SkyPDF Viewerのインストール手順(任意)

「SkyPDF Viewer」をご利用になる場合は、システムにログイン後、「SkyPDF Viewer」のバナーをクリ ックし、インストールを行ってください。

| FX- |                       | FX4 <b>クラウド</b><br>(社会福祉法人会計用)<br>社会福祉法人 TKC社福会<br>2022年04月版 | <b>建</b> 設                        | HX |
|-----|-----------------------|--------------------------------------------------------------|-----------------------------------|----|
|     | TFSUSE                | IR ログアウト                                                     | バスワードの変更 連絡先の登録                   |    |
|     |                       | 《TKCからのお知らせ》                                                 |                                   |    |
|     | システム管理                |                                                              |                                   |    |
|     |                       |                                                              |                                   |    |
|     | <u>クライアントバソコン設定</u>   |                                                              |                                   |    |
|     |                       |                                                              |                                   |    |
|     |                       |                                                              |                                   |    |
|     |                       |                                                              |                                   |    |
|     |                       |                                                              |                                   |    |
|     |                       |                                                              |                                   |    |
|     |                       |                                                              |                                   |    |
|     |                       |                                                              | るPDEファイルを閲覧するために最適な               |    |
|     |                       | Viewer, PDF閲覧ソフトです。                                          | C S. The Charles of Cost - 400216 |    |
|     | <u>リモートディスブレイサービス</u> |                                                              | TKCデータセンターの利用記憶容量<br>平成23年基準:3%   |    |
|     |                       |                                                              | · //////                          |    |
|     |                       | <b>TT</b> KC                                                 |                                   |    |

※「SkyPDF Viewer」は、TKCシステムから出力する PDF ファイルを閲覧するために最適な PDF 閲 覧ソフトです。

# 8. TKCウィルス対策プログラムのインストール手順(任意)

「TKCウィルス対策プログラム」をご利用になる場合は、システムにログイン後、「クライアントパ ソコン設定」のページより「TKCウィルス対策プログラムの登録」をクリックし、インストールを行っ てください。

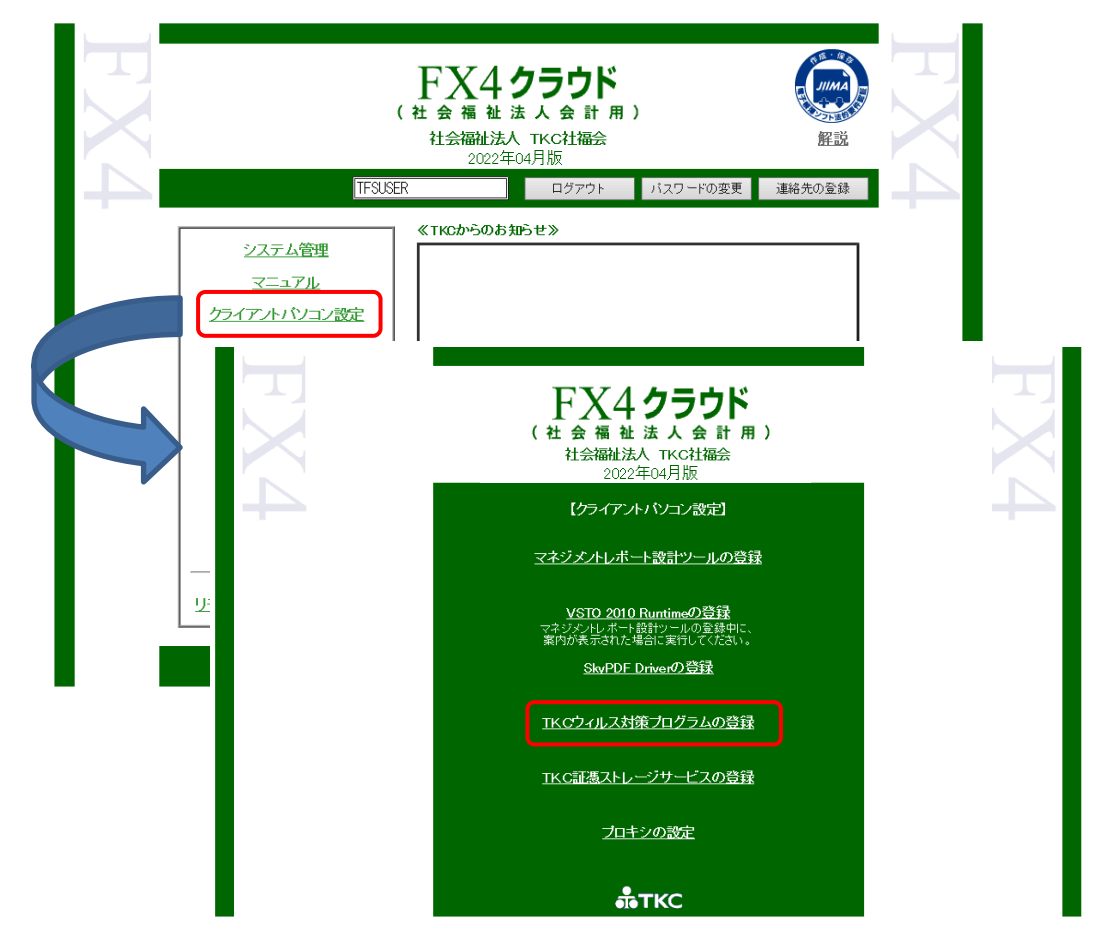

## 9. 注意事項

## 9.1 複数の法人を同一のクライアントパソコンから利用する場合

(1) 複数の法人を同一のクライアントパソコンから利用する場合は、法人ごとに「FX4クラウド(社会 福祉法人会計用) スターターキット」を起動しアクセスコード等の登録を行います。

ログインサイトへのショートカットが複数登録されま す。起動したい法人名のショートカットからFX4ク ラウド(社会福祉法人会計用)にログインします。

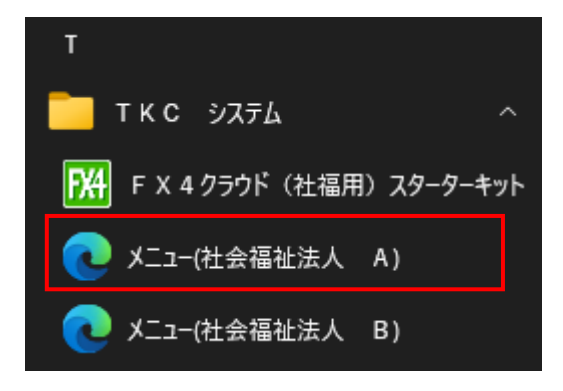

(2) 起動時に「証明書の選択」画面が表示されます。選択したショートカットと同一の法人名の証明書を 選択してください。

| 認証<br>サイト | E用の<br>ト fxnp | <mark>証明書の選択</mark><br>.tkc.co.jp:443 では  | 資格情報が必要で | j: | ×     |
|-----------|---------------|-------------------------------------------|----------|----|-------|
|           | Ēġ            | <b>社会福祉法人</b><br>TKC-FXNP-CA<br>2017/10/5 | A        |    | Ŷ     |
|           | Eg            | <b>社会福祉法人</b><br>TKC-FXNP-CA<br>2012/9/25 | В        |    |       |
|           | Ēġ            | <b>社会福祉法人</b><br>TKC-FXNP-CA<br>2012/5/25 | С        |    | ~     |
| 証明        | 書情            | 報                                         |          | ОК | キャンセル |

以上